- 1. Log into MPER by clicking on the  $\underline{MPER}$  hyperlink
- 2. Hover over the Program Funded menu item at the top left of the screen and click on the Program Funded dropdown

| 2 Bo.                       |     |
|-----------------------------|-----|
| Provider Admin Program Func | ied |
| Program Fund                | led |
|                             | K.  |
| Organizer Focus History     |     |
| My Agencies                 |     |
| Facilities                  |     |
|                             |     |
|                             |     |
|                             |     |
|                             |     |
|                             |     |
|                             |     |
|                             |     |
| My Tasks                    |     |
| My Requests                 |     |
| Awaiting Approval           |     |
| Returned                    |     |
| Redo from Action Fracker    |     |
|                             |     |
|                             |     |
|                             |     |

3. Click anywhere in the COVID-19 contract grid Program Funded

| LITHERAR SERVICE SOCIETY OF ME | AND COURSE AND                                | Pendungs, No. 15262 |             |             |
|--------------------------------|-----------------------------------------------|---------------------|-------------|-------------|
| ID:                            |                                               |                     |             | JDE Number: |
| Contract ID: 51337 Con         | ntract Dates: 03/23/2020 - 06/30/2020     راس | Project #: COVID19  | Contract #: |             |
| > Contract ID: Con             | ntract Dates: 07/01/2019 - 06/30/2020         | Project #:          | Contract #: |             |

4. Click on the Invoice button for the COVID-19 service you want to document expenses against

| <ul> <li>Contract ID: 51349</li> </ul> | Contract Dates: 07/01/2019 | - 06/30/2020   | Proje   | ct #: COVID | 19          |                            | Contract #:         |                            |                                      |
|----------------------------------------|----------------------------|----------------|---------|-------------|-------------|----------------------------|---------------------|----------------------------|--------------------------------------|
| Ungrouped Allocations                  | $\frac{1}{2}$ DHS Office   | * Program      | ÷ Туре  |             | End<br>Date | Amount<br>Not To<br>Exceed | + Available Actions | 5                          | $_{_{\overline{v}}}$ Amount Invoiced |
| COVID-19    Lost Revenue               | Executive                  | Not Applicable | Initial | 7/1/2019    | 6/30/2020   | \$500,000.00               | BUDGET<br>Approved  | INVOICE<br>Last Submitted: | \$0.00                               |
| COVID-19    Uncovered Expenses         | Executive                  | Not Applicable | Initial | 7/1/2019    | 6/30/2020   | \$500,000.00               | BUDGET<br>Approved  | INVOICE<br>Last Submitted: | \$0.00                               |
| Show 10 • entries                      |                            | 5              |         |             |             |                            | -                   | irst Previou               | is 1 Next Last                       |

## 5. Click on New Invoice

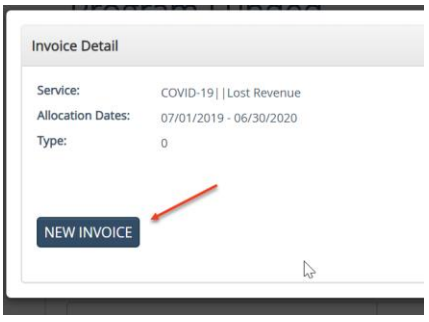

## 6. Complete the required invoice fields and expense information

| Expense Year *                     | Expe                  | ense Month *       | Provider C                                           | laim ID                            |                |               |                                                     |                     |
|------------------------------------|-----------------------|--------------------|------------------------------------------------------|------------------------------------|----------------|---------------|-----------------------------------------------------|---------------------|
| -Select-                           | -Sel                  | ect-               | ▼                                                    |                                    |                |               |                                                     |                     |
| Object Of Expense                  | Category              | Approved<br>Budget | Budget<br>Remaining<br>Before Current<br>Expenditure | Current<br>Month<br>Expenditures * | Service *      | Program *     | Budget<br>Remaining<br>After Current<br>Expenditure | Percentage<br>Spent |
| Communications                     | Operating<br>& Office | \$25,000.00        | \$25,000.00                                          | \$0.00                             | COVID-19  Lo 🔻 | Not Applica 🔻 | \$25,000.00                                         | 0.00 %              |
| Supplies                           | Operating<br>& Office | \$25,000.00        | \$25,000.00                                          | \$0.00                             | COVID-19  Lo 🔻 | Not Applic 🔹  | \$25,000.00                                         | 0.00 %              |
| Transportation                     | Client<br>Expenses    | \$25,000.00        | \$25,000.00                                          | \$0.00                             | COVID-19  Lo 🔻 | Not Applica 🔻 | \$25,000.00                                         | 0.00 %              |
| Other                              | Other                 | \$25,000.00        | \$25,000.00                                          | \$0.00                             | COVID-19  Lo 🔻 | Not Applica 🔻 | \$25,000.00                                         | 0.00 %              |
| Personnel                          | Personnel             | \$250,000.00       | \$250,000.00                                         | \$0.00                             | COVID-19  Lo 🔻 | Not Applica 🔻 | \$250,000.00                                        | 0.00 %              |
| Indirect Costs                     | Indirect<br>Costs     | \$25,000.00        | \$25,000.00                                          | \$0.00                             | COVID-19  Lo 🔻 | Not Applica 🔻 | \$25,000.00                                         | 0.00 %              |
| Fixed Assets                       | Fixed<br>Assets       | \$25,000.00        | \$25,000.00                                          | \$0.00                             | COVID-19  Lo 🔻 | Not Applici 🔻 | \$25,000.00                                         | 0.00 %              |
| Professional/Technical<br>Services | Operating<br>& Office | \$25,000.00        | \$25,000.00                                          | \$0.00                             | COVID-19  Lo 🔻 | Not Applica 🔻 | \$25,000.00                                         | 0.00 %              |
| Service Contracts                  | Operating<br>& Office | \$25,000.00        | \$25,000.00                                          | \$0.00                             | COVID-19  Lo 🔻 | Not Applica 🔻 | \$25,000.00                                         | 0.00 %              |
| Facility Expenses                  | Operating<br>& Office | \$50,000.00        | \$50,000.00                                          | \$0.00                             | COVID-19  Lo 🔻 | Not Applica 🔻 | \$50,000.00                                         | 0.00 %              |

7. Upload corresponding documentation that supports the COVID-19 expenses. **Browse**, then enter a description, and then **Upload** 

| ◆ Additional Docume | ntation |                         |        |
|---------------------|---------|-------------------------|--------|
| File                | BROWSE  | Description             | UPLOAD |
|                     | N       | lo additional documents |        |
|                     |         |                         |        |

8. **Update** saves the invoice and you can go back and make corrections. **Update and Submit** submits invoice

| Comment History | Comments |                  | ٩               |
|-----------------|----------|------------------|-----------------|
|                 |          |                  |                 |
|                 |          | N                | 1               |
|                 |          | lγ2              |                 |
|                 |          |                  |                 |
|                 |          |                  |                 |
|                 | VOID     |                  |                 |
|                 | VOID     | SEND BACK UPDATE | UPDATE & SUBMIT |

9. Click submit as the last step to submit invoice

| You have selected to submit this claim/invoice. Once submitted you will not be able to make any updates.<br>Click 'SUBMIT' to proceed or 'CANCEL' to make further updates. |  |  |  |  |  |  |
|----------------------------------------------------------------------------------------------------|--|--|--|--|--|--|
| SUBMIT CANCEL                                                                                                    |  |  |  |  |  |  |